- تبويب layout مجموعة Alignment ونحدد المحاذاه المطلوبه

7) تغيير نمط تصميم جدول من خلال : - تبويب Design مجموعة Doptions style Table - تبويب Design مجموعة DrawTable - تبويب layout مجموعة TableStyles مجموعة Design

8) تغيير الحدود بين خانات الجدول ( الفواصل ) : - تبويب Design مجموعة Options style Table - تبويب Design مجموعة DrawTable - تبويب layout مجموعة TableStyles ثم اختيار borders

9) لتغيير نوع المخطط بعد ادارجه في شريحه من خلال :
مجموعة بيانات Data من تبويب design
**rغيير نوع المخطط type chart change من مجموعة نوع type تبويب design** مجموعة استايل المخطط styles chart من تبويب معام من مجموعة استايل المخطط styles chart من تبويب design

10) تغيير بيانات المخطط Data في شريحة من خلال: - تبويب تصميم Design مجموعة بيانات Data تحرير بيانات Data Edite - مجموعة استايل المخطط styles chart من تبويب design - تبويب تصميم Design مجموعة عنوان المخطط layouts chart - لا شيء مما سبق

11) لإدراج مخطط هرمي داخل شريحه من خلال : - تبويب ادراج Insert مجموعة الرسومات التوضيحيه Illustrations ثم chart **- تبويب ادراج Insert مجموعة الرسومات التوضيحيه Illustrations ثم smartart** - تبويب ادراج Insert مجموعة الرسومات التوضيحيه Illustrations ثم clipart - تبويب ادراج Insert مجموعة الرسومات التوضيحيه Illustrations ثم table

> 12) لإنشاء كائن داخل شريحه PowerPoint من خلال : - تبويب الصفحة الرئيسيه Home مجموعة رسم Drawing - تبويب تصميم Design مجموعة Background - تبويب تصميم Design مجموعة Background

- تبويب الصفحة الرئيسيه Home مجموعة خط font 13) لتغيير تنسيقات الكائنات والعمل عليها من حيث الخط ولون التعبئة والاستدارة والإنعكاس ..إلخ من خلال : - تبويب الصفحة الرئيسيه Home مجموعة خط font - مجموعة جدول Table تبويب إدراج Insert - تبويب الصفحة الرئيسيه Home مجموعة رسم Drawing - لا شيء مما سبق